# CHEAT HERO

# **Airtable Essentials Cheatsheet**

Master your Airtable workflow with this cheat sheet covering essential keyboard shortcuts, data entry tips, formulas, view management, and collaboration features.

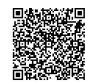

# **Basic Navigation & Editing**

**General Shortcuts** 

**Basic Field Types** 

Single line text

Long text

Number

Date

Checkbox

Single select

Attachment

Formula

Multiple select

| Ctrl + C / Cmd + C         | Copy selected cell(s)       |
|----------------------------|-----------------------------|
| Ctrl + V / Cmd + V         | Paste into selected cell(s) |
| Ctrl + X / Cmd + X         | Cut selected cell(s)        |
| Ctrl + Z / Cmd + Z         | Undo last action            |
| Ctrl + Y / Cmd + Shift + Z | Redo action                 |
| Ctrl + F / Cmd + F         | Find in current view        |
| Ctrl + A / Cmd + A         | Select all records in view  |
| Esc                        | Exit cell/record/dialog     |

Multiple lines of text. Supports rich text formatting.

Numeric values. Can set precision.

A calendar date. Can include time.

Upload files (images, documents, etc.).

Calculates a value based on other fields.

Select one option from a predefined list.

Select multiple options from a predefined list.

Simple boolean (Yes/No) field.

Short text strings.

## **Record Interaction Shortcuts**

| Enter                                        | Open selected record/cell for editing       |
|----------------------------------------------|---------------------------------------------|
| Shift + Enter                                | Add new line within a long text cell        |
| Space                                        | Open selected record in expanded view       |
| Ctrl + D / Cmd + D                           | Duplicate selected record(s)                |
| Delete                                       | Delete selected record(s)                   |
| $\uparrow \downarrow \rightarrow \leftarrow$ | Navigate between cells                      |
| Shift + $\uparrow$ $\downarrow$              | Select multiple rows                        |
| Shift + ← →                                  | Select multiple columns (cells across rows) |
| Page Up / Page Down                          | Scroll up/down a page                       |

# **Basic Filtering & Sorting**

# Filtering:

Click the "Filter" button (funnel icon) in the view bar. Add conditions to show only records that match criteria. Combine conditions with AND/OR logic.

#### **Common Filter Conditions:**

is, is not, is empty, is not empty, contains, does not contain. For numbers: >, <, =, is greater than, etc.</pre>

For dates: is today, is before, is after, is within the last...

# Sorting:

Click the "Sort" button in the view bar. Choose a field to sort by. Select Ascending (A-Z, 1-9) or Descending (Z-A, 9-1). Add multiple sort levels.

#### Grouping:

Click the "Group" button in the view bar. Choose a field to group records by. Records will be organized under headings for each unique value in the chosen field. Useful for summaries and aggregation.

#### Hidden Fields:

Click the "Hide fields" button (eye icon) in the view bar. Toggle visibility for fields in the current view. Does *not* delete field data.

# **Data Entry & Formulas**

## Data Entry & Filling

| Fill Handle                 | Click and drag the square at the bottom-right corner of a selected cell/range to copy content or extend series.                    |
|-----------------------------|----------------------------------------------------------------------------------------------------|
| Paste Options               | When pasting, Ctrl+V / Cmd+V pastes value.<br>Right-click or use menu for other options (paste values,<br>paste formatting, etc.). |
| Pasting from<br>Spreadsheet | You can paste entire tables or ranges from<br>Excel/Google Sheets directly into an Airtable view.                                  |
| Bulk Editing                | Select multiple cells in the same field (or records).<br>Type a value or select an option. It will apply to all<br>selected cells. |
| Rich Text                   | Long Text fields support bold, italics, lists, links. Use the editor or markdown syntax.                                           |
| @mentions                   | In Long Text or comments, type (@) followed by a collaborator's name to notify them.                                               |
| Adding<br>Attachments       | Drag and drop files directly into an Attachment cell or the expanded record view.                                                  |

## Common Formula Functions (Date/Time)

| NOW()                                 | Current date and time (updates frequently).                                               |
|---------------------------------------|-------------------------------------------------------------------------------------------|
| TODAY()                               | Current date (updates daily).                                                             |
| DATETIME_DIFF(date<br>1, date2, unit) | Difference between two dates in specified unit<br>( 'days', ('hours', ('minutes'), etc.). |
| DATEADD(date,<br>amount, unit)        | Add a specified amount of time to a date.                                                 |
| DATESTR(date)                         | Formats a date into a string.                                                             |
| WEEKDAY(date)                         | Returns the day of the week as a number<br>(0=Sunday, 6=Saturday).                        |
| MONTH(date)                           | Returns the month as a number (1-12).                                                     |
| YEAR(date)                            | Returns the year.                                                                         |

#### Common Formula Functions (Logic & Numbers)

# Common Formula Functions (Text)

| CONCATENATE(text1, text2,)                 | Joins multiple text strings together.<br>Example: CONCATENATE("Hello", " ",<br>"World") -> "Hello World" |
|--------------------------------------------|----------------------------------------------------------------------------------------------------|
| (Concatenation<br>Operator)                | Shorthand for concatenating text.<br><b>Example:</b> "Hello" & " " & "World" -><br>"Hello World"         |
| LEFT(text, num)                            | Extracts characters from the beginning of a string.                                                      |
| RIGHT(text, num)                           | Extracts characters from the end of a string.                                                            |
| <pre>MID(text, start,<br/>num_chars)</pre> | Extracts characters from the middle of a string.                                                         |
| LEN(text)                                  | Returns the length of a text string.                                                                     |
| LOWER(text)                                | Converts text to lowercase.                                                                              |
| UPPER(text)                                | Converts text to uppercase.                                                                              |
| TRIM(text)                                 | Removes leading and trailing spaces.                                                                     |
|                                            |                                                                                                    |

# View Management & Collaboration

#### Managing Views

| Create New Views: Click the  | + Add a view      | button in the sidebar.        |
|------------------------------|-------------------|-------------------------------|
| Choose view type (Grid, Form | , Calendar, Galle | ery, Kanban, Gantt, Timeline) |

**Duplicate View:** Hover over a view name in the sidebar, click the arrow, select **Duplicate view**.

Rename/Delete View: Hover over a view name, click the arrow, select Rename view or Delete view.

#### Personal vs. Collaborative Views:

Personal views ( Private view ) are only visible to you. Collaborative views ( Shared view ) are visible to anyone with base access.

**Lock View:** Click the lock icon next to the view name to prevent others from modifying its configuration (filters, sorts, grouping, hidden fields).

Sharing Views: Click the Share view button. You can create a public or private shareable link to a specific view.

View Configuration: Each view can have its own independent filters, sorts, grouping, hidden fields, row height, and field order.

| <pre>IF(condition,<br/>value_if_true,<br/>value_if_false)</pre> | Returns one value if a condition is true,<br>another if false.         |
|-----------------------------------------------------------------|------------------------------------------------------------------------|
| AND(condition1, condition2,)                                    | Returns true if all conditions are true.                               |
| OR(condition1,<br>condition2,)                                  | Returns true if any condition is true.                                 |
| NOT(condition)                                                  | Returns the opposite of a condition.                                   |
| BLANK()                                                         | Returns an empty value.                                                |
| ISBLANK(field)                                                  | Returns true if a field is empty.                                      |
| VALUE(text)                                                     | Converts a text string to a number.                                    |
| SUM(number1, number2,                                           | Adds numbers. Also works on arrays/rollup values.                      |
| AVERAGE(number1, number2,                                       | Calculates the average of numbers. Also works on arrays/rollup values. |

# **Collaboration Features**

Comments: Open a record in expanded view (Space or Enter), click the Comments tab to add notes and discuss records. Use (a) to mention collaborators.

**Collaborator Field:** Add a Collaborator field type to assign records to specific users with base access. Users receive notifications.

**Base Sharing:** Click the **Share** button in the top right to invite collaborators via email. Set permissions (Read-only, Commenter, Editor, Creator).

**Permissions:** Control what collaborators can do. Creators can build/modify bases, Editors can add/edit records, Commenters can only add comments, Read-only can only view.

Activity Feed: Click the clock icon in the top right or inside an expanded record view to see a history of changes made to the base or record.

**Snapshots:** Airtable automatically saves base snapshots, allowing you to restore previous versions (feature availability depends on plan).

## Linking Records & Rollups

| Linked Record<br>Field | Connects a record in one table to one or more records in<br>another table.<br>Creates a two-way link.                                                                                  |
|------------------------|----------------------------------------------------------------------------------------------------|
| Lookup Field           | Pulls values from a specific field in the linked record(s)<br>into the current table.<br>Read-only.                                                                                    |
| Count Field            | Counts the number of linked records for each record.                                                                                                    |
| Rollup Field           | Aggregates values from a specific field in the linked<br>record(s).<br>Requires selecting an aggregation function (SUM,<br>AVERAGE, COUNT, MAX, MIN, ARRAYJOIN,<br>ARRAYUNIQUE, etc.). |
| Creating Links         | Add a 'Link to another record' field. Choose the target table.<br>Can allow linking to multiple records.                                                                               |
| Dependency:            | Lookup, Count, and Rollup fields <i>depend</i> on a Linked Record field.                                                                                                    |

## Automation Basics

#### What are Automations?

Trigger-based actions performed automatically within your base or connected apps. Accessible via the Automations button in the top right.

#### Structure:

Trigger : An event that starts the automation (e.g., record created, record updated, time based, form submitted). Actions : What happens after the trigger (e.g., send email, update record, create record, run script, send Slack message).

#### Common Triggers:

When record matches conditions When a form is submitted At a scheduled time When a record is created When a record is updated

#### **Common Actions:**

Send an email Update record Create record Find records Send a Slack message Run a script

Testing: Always test your automations thoroughly before turning them on.

History: View a run history for each automation to troubleshoot failures.

# **Advanced Features & Tips**

| Interface Designer Basics                                                                                                    | Extensions (Apps) Overview                                                                                                    |  |
|----------------------------------------------------------------------------------------------------|----------------------------------------------------------------------------------------------------|--|
| <b>Purpose:</b> Create custom interfaces on top of your base data for specific workflows or user groups (e.g., dashboards, project trackers, data entry                                                                                                    | Purpose: Add extra functionality to your base.         Access via the Extensions button in the top right.         Types:                         |  |
| Torms).                                                                                                    |                                                                                                    |  |
| Access: Click the Interfaces button in the top left.                                                                                                    | Data manipulation (e.g., Geocode, Batch Update)                                                                                                  |  |
| Layouts: Build interfaces using pre-built layouts or start from scratch.                                                                                                    | Visualization (e.g., Chart, Map)                                                                                                    |  |
| <b>Elements:</b> Drag and drop elements onto your interface, such as text, data fields, grids, lists, charts, buttons, and forms.                                                                                                    | <ul> <li>Utility (e.g., Send Email, PDF Generator)</li> <li>Integration (e.g., Google Calendar, Jira)</li> </ul>                                 |  |
| Data Connection: Connect elements to your base tables and records.                                                                                                    | Adding Extensions: Browse the Extensions Marketplace and add them to                                                                             |  |
| <ul> <li>Buttons: Configure buttons to trigger actions (e.g., open URL, run automation, update record, create record).</li> <li>Sharing: Share interfaces with base collaborators, controlling their access and permissions within the interface.</li> </ul> | your base.                                                                                                    |  |
|                                                                                                    | <b>Custom Extensions:</b> Developers can build their own extensions using the Airtable Extensions SDK.                                           |  |
|                                                                                                    | <b>Running Scripts:</b> Use the Scripting extension to write and run JavaScript code directly in your base to automate tasks or manipulate data. |  |
| Syncing Bases                                                                                                    | Performance & Optimization Tips                                                                                                    |  |
| <b>Purpose:</b> Share data between different Airtable bases.<br>Keep data consistent across projects or teams without manual copying.                                                                                                    | Limit Views: Create only necessary views. Excessive views can slow down loading.                                                                 |  |
| Sync Source: The base containing the original data to be shared.                                                                                                    | Optimize Formulas: Complex formulas or lookups/rollups over very large                                                                           |  |
| Sync Destination: The base receiving the data. The synced table appears                                                                                                    | linked tables can impact performance. Simplify where possible.                                                                                   |  |
| read-only in the destination base.                                                                                                    | Reduce Fields: Only include essential fields in your tables. More fields mean more data to load.                                                 |  |
| Configuration: Set up sync by choosing the source base, table, and view.                                                                                                    |                                                                                                    |  |

Archive Old Data: Move inactive records to a separate table or base to keep active tables smaller.

Use Filters & Hidden Fields: Use view configurations to show only the data you need at any given time.

Check Attachment Sizes: Very large attachments can consume storage and potentially affect loading times.

data warehousing.

Specify which fields to sync.

Updates: Changes in the source base are automatically (or manually,

Use Cases: Centralized master lists (Products, Clients), sharing project data,

depending on settings) reflected in the destination base.